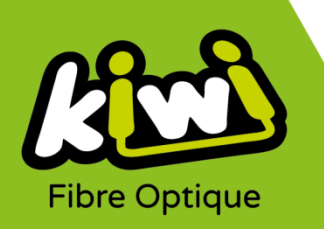

## Modification configuration Messagerie Kiwi avec OUTLOOK

## Pour configurer votre messagerie Kiwi avec Outlook si vous possédez déjà un compte Kiwi :

- 1. Ouvrez le logiciel Outlook
- 2. Cliquez sur « **Ficher** » en haut à gauche de votre barre de menu :

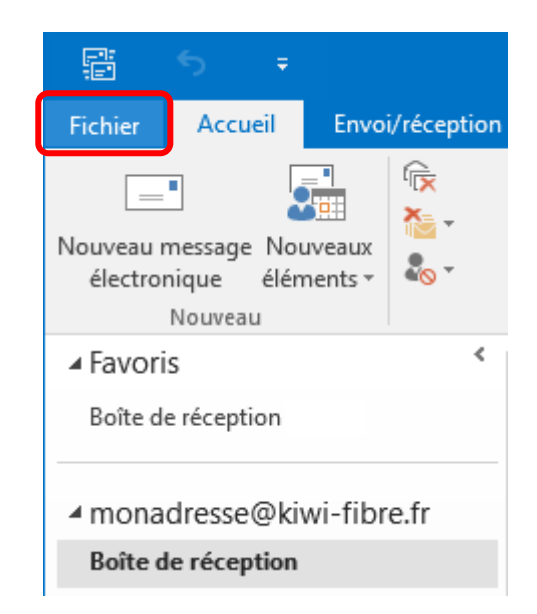

3. Cliquez sur « Paramètres du compte » puis sur l'onglet qui apparait en dessous :

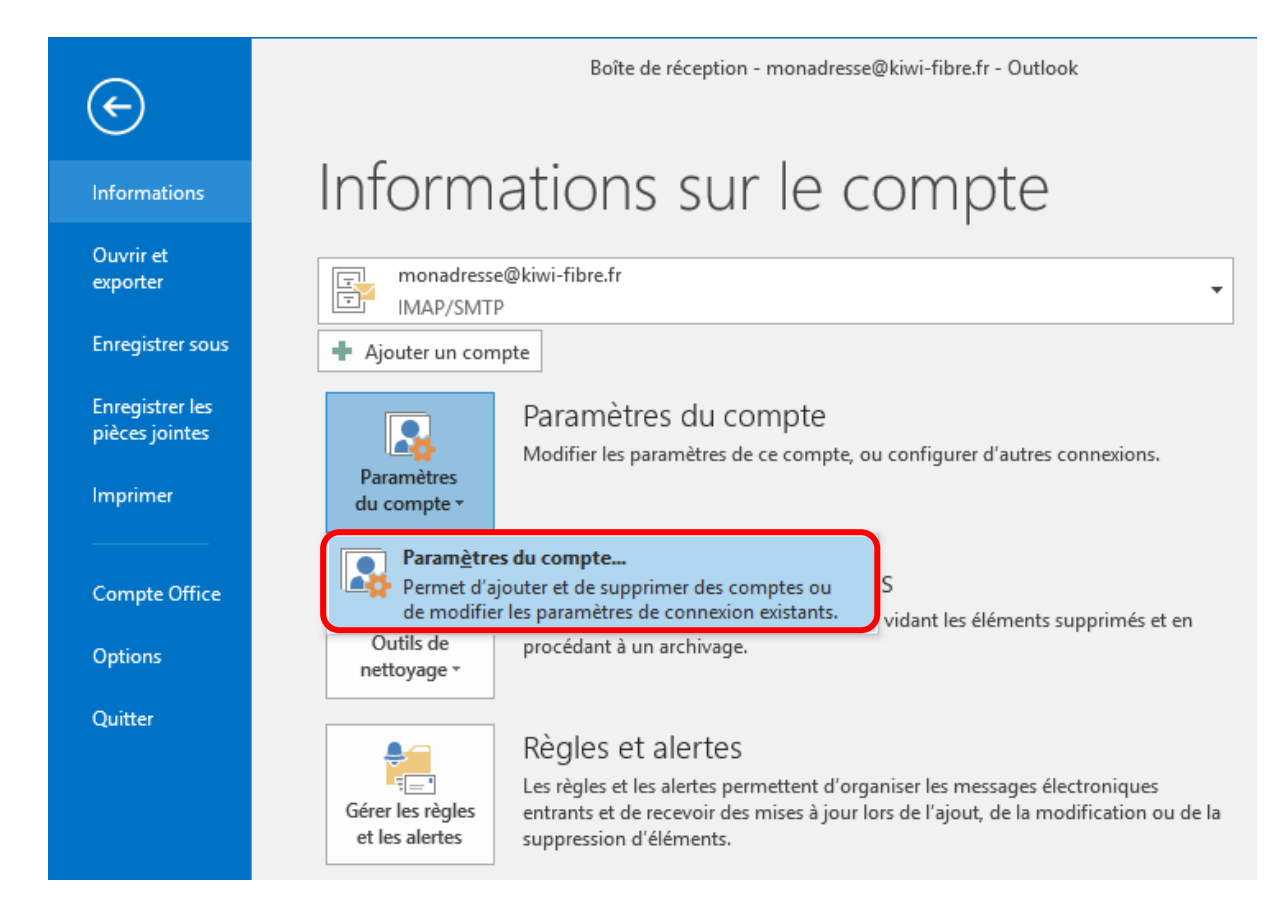

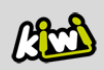

4. La fenêtre des Paramètres du compte s'affiche, cliquez sur « Modifier » :

| Paramètres du compte X                                                                                                    |  |  |  |  |
|----------------------------------------------------------------------------------------------------|--|--|--|--|
| Comptes de messagerie<br>Vous pouvez ajouter ou supprimer un compte. Vous pouvez sélectionner un compte et en modifier les paramètres. |  |  |  |  |
| Messagerie Fichiers de données Flux RSS Listes SharePoint Calendriers Internet Calendriers publiés Carr                                |  |  |  |  |
| 🧐 Nouveau 🔀 Réparer 🌁 Modifier 🔊 Définir par défaut 🗙 Supprimer 🔹 🛡                                                                    |  |  |  |  |
| Nom Type                                                                                                    |  |  |  |  |
| Smonadresse@kiwi-fibre.fr IMAP/SMTP (envoyer à partir de ce compte par défaut)                                                         |  |  |  |  |
|                                                                                                    |  |  |  |  |
| Le compte sélectionné remet les nouveaux messages à l'emplacement suivant :                                                            |  |  |  |  |
| monadresse@kiwi-fibre.fr\Boîte de réception                                                                                            |  |  |  |  |
| dans le fichier de données C:\Users\\Outlook\monadresse@kiwi-fibre.fr.ost                                                              |  |  |  |  |
| <u>F</u> ermer                                                                                                    |  |  |  |  |

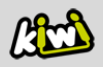

5. La fenêtre des paramètres du compte POP et IMAP s'affichent, cliquez sur « **Paramètres** supplémentaires » :

| Entrez les paramètres du serveur de                          | messagerie pour votre compte. | 4                                                                                                    |  |
|--------------------------------------------------------------|-------------------------------|----------------------------------------------------------------------------------------------------|--|
| Informations sur l'utilisateur                               |                               | Tester les paramètres du compte                                                                                  |  |
| Vot <u>r</u> e nom :                                         | Kiwi                          | Nous vous conseillons de tester votre compte pour<br>vérifier que les entrées cont correctes                     |  |
| <u>A</u> dresse de messagerie :                              | monadresse@kiwi-fibre.fr      | venner que les entres sont correctes.                                                                            |  |
| Informations sur le serveur                                  |                               | Tester les paramètres du compte                                                                                  |  |
| Type de compte :                                             | IMAP 🗸                        |                                                                                                    |  |
| Serveur de messager <u>i</u> e entrant :                     | imap.kiwi-fibre.fr            | Iester automatiquement les parametres du<br>compte lorsque le <u>b</u> outon Suivant est utilisé                 |  |
| Serveur de m <u>e</u> ssagerie sortant (SMTP) :              | smtp.kiwi-fibre.fr            |                                                                                                    |  |
| Informations de connexion                                    |                               |                                                                                                    |  |
| Nom d' <u>u</u> tilisateur :                                 | monadresse@kiwi-fibre.fr      | Courrier à conserver en mode hors Tout                                                                           |  |
| Mot <u>d</u> e passe :                                       | ******                        | connexion :                                                                                                    |  |
| ✓ M <u>é</u> moriser le mot de passe                         |                               | and the second second second second second second second second second second second second second second second |  |
| Exiger l'authentification par mot de<br>lors de la connexion | passe sécurisé (SPA)          | Param <u>è</u> tres supplémentaires                                                                              |  |

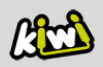

6. Dans l'onglet « Serveur sortant », cochez les deux cases comme sur le visuel ci-dessous :

| Paramètres de messagerie Internet                                                                                                    | × |
|----------------------------------------------------------------------------------------------------|---|
| Général Serveur sortant Options avancées                                                                                                    |   |
| <ul> <li>Mon serveur sortant (SMTP) requiert une authentification</li> <li>Utiliser les mêmes paramètres que mon serveur de messagerie entrant</li> <li>Se connecter à l'aide de</li> </ul> |   |
| Nom d'utilis <u>a</u> teur :                                                                                                    |   |
| Mot de <u>p</u> asse :                                                                                                    |   |
| ✓ Mémor <u>i</u> ser le mot de passe                                                                                                    |   |
| Exiger l'authentification par mot de passe sécurisé (SPA)                                                                                                    |   |

- 7. Puis, dans l'onglet « **Options avancées** », renseignez les informations suivantes (comme sur le visuel ci-dessous) :
- « **143** » dans le serveur entrant (IMAP)
- « Automatique » concernant le type de connexion chiffrée
- « **587** » dans le serveur sortant (SMTP)
- « Automatique » concernant le type de connexion chiffrée.

| Paramètres de messagerie Internet                                    | $\times$ |
|----------------------------------------------------------------------|----------|
| Général Serveur sortant Options avancées                             |          |
| Numéros des ports du serveur                                         |          |
| Serveur entrant (IMAP) : 143 Par dé <u>f</u> aut                     |          |
| Utiliser le type de connexion chiffré <u>e</u> suivant : Automatique | $\sim$   |
| Serveur de courrier sortant (SMTP) : 587                             |          |
| Utiliser le type de connexion <u>c</u> hiffrée suivant : Automatique | $\sim$   |
|                                                                      |          |

8. Cliquez sur : OK

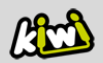

9. La fenêtre se ferme pour revenir sur le panneau précédent, cliquez sur « Suivant » :

| Changer de compte<br>Paramètres de compte POP et IMA<br>Entrez les paramètres du serveur de | <b>p</b><br>messagerie pour votre compte. | 。<br>*                                                                                                    |  |
|---------------------------------------------------------------------------------------------|-------------------------------------------|----------------------------------------------------------------------------------------------------|--|
| •                                                                                           |                                           | 45                                                                                                    |  |
| Informations sur l'utilisateur                                                              |                                           | Tester les paramètres du compte                                                                                  |  |
| Vot <u>r</u> e nom :                                                                        | Kiwi                                      | Nous vous conseillons de tester votre compte pour                                                                |  |
| <u>A</u> dresse de messagerie :                                                             | monadresse@kiwi-fibre.fr                  | verifier que les entrees sont correctes.                                                                         |  |
| Informations sur le serveur                                                                 |                                           |                                                                                                    |  |
| Type de compte :                                                                            | IMAP 🗸                                    | <u>T</u> ester les paramètres du compte                                                                          |  |
| Serveur de messager <u>i</u> e entrant :                                                    | imap.kiwi-fibre.fr                        | Tester automatiquement les paramètres du<br>compte lorsque le bouton Suivant est utilisé                         |  |
| Serveur de m <u>e</u> ssagerie sortant (SMTP) :                                             | smtp.kiwi-fibre.fr                        | compre lorsque le <u>s</u> outon suitain est atimise                                                             |  |
| Informations de connexion                                                                   | Informations de connexion                 |                                                                                                    |  |
| Nom d' <u>u</u> tilisateur :                                                                | monadresse@kiwi-fibre.fr                  | Courrier à conserver en mode hors Tout                                                                           |  |
| Mot <u>d</u> e passe :                                                                      | ******                                    | connexion :                                                                                                    |  |
| Mémoriser le mot de passe                                                                   |                                           | and the second second second second second second second second second second second second second second second |  |
| Exiger l'authentification par mot de<br>lors de la connexion                                | passe sécurisé (SPA)                      | Param <u>è</u> tres supplémentaires                                                                              |  |
|                                                                                             |                                           | < Précédent Suivant > Annuler                                                                                    |  |

10. Test des paramètres du compte.

Une fois le test terminé, cliquez sur « Fermer » :

| Tester les paramètres du compte                                                                                      |                              |  |  |
|----------------------------------------------------------------------------------------------------|------------------------------|--|--|
| Félicitations ! Tous les tests se sont déroulés avec succès. Cliquez sur Fermer pour <u>Arrêter</u><br>continuer.    |                              |  |  |
| Tâches Erreurs<br>Tâches<br>✓ Connexion au serveur de messagerie entr<br>✓ Envoi du message de test de la messagerie | État<br>Terminée<br>Terminée |  |  |

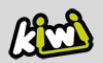

11. Votre compte est maintenant configuré ! Cliquez sur « Terminer ».

| Changer de compte                                                            | ×                    |
|------------------------------------------------------------------------------|----------------------|
|                                                                              |                      |
| La configuration est réussie.                                                |                      |
| Nous avons toutes les informations nécessaires pour configurer votre compte. |                      |
|                                                                              |                      |
|                                                                              |                      |
|                                                                              |                      |
|                                                                              |                      |
|                                                                              |                      |
|                                                                              |                      |
|                                                                              |                      |
|                                                                              |                      |
|                                                                              | < Précédent Terminer |

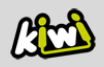